# Como consultar o Log de Desbloqueio?

## Produto: Pedido de Venda

#### 1- Acessar o Portal Admin.

2- Clique na aba Consultas, depois clique em Consultar Log de Desbloqueio do Sistema.

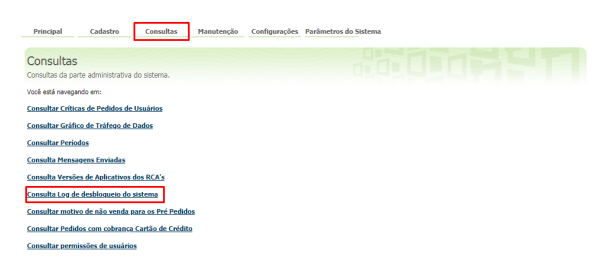

3- Preencha os filtro de acordo com a necessidade e clicar em Pesquisar.

| Principal Cadastro Consultas Manutenção Configurações Parâmetros do Sistema |              |               |           |                                |                     |                                |                     |
|-----------------------------------------------------------------------------|--------------|---------------|-----------|--------------------------------|---------------------|--------------------------------|---------------------|
| Consultar Log de Desbloqueio Consultar log de desbloquei de statma.         |              |               |           |                                |                     |                                |                     |
| Você está navegando em: Consultar Períodos                                  |              |               |           |                                |                     |                                |                     |
| Tipo de Liberação:                                                          |              |               |           |                                |                     |                                |                     |
| Periodo: De                                                                 | 🖽 até        |               | Pesquisar |                                |                     |                                |                     |
| Tipo de desb                                                                | loqueio Data | Senha Usuário | Cliente   | Cód.<br>Usuário<br>Solicitante | Usuário Solicitante | Cód.<br>Usuário<br>Autorizador | Usuário Autorizador |
| No records to display.                                                      |              |               |           |                                |                     |                                |                     |
|                                                                             |              |               |           |                                |                     |                                |                     |
|                                                                             |              |               |           |                                |                     |                                |                     |
|                                                                             |              |               |           |                                |                     |                                |                     |
|                                                                             |              |               |           |                                |                     |                                |                     |
|                                                                             |              |               |           |                                |                     |                                |                     |

Feito isso, o sistema trará as informações do tipo de desbloqueio, data e quem autorizou.

#### Observação:

A partir da versão 17 foi feita alteração no fluxo de Desbloqueio. Portanto o comportamento é diferente nas versões anteriores.

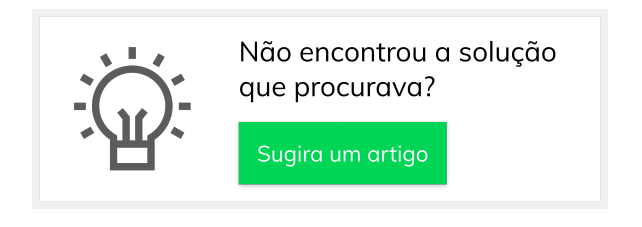

### Artigos Relacionados

- Como consultar o Log de Desbloqueio?
- Como otimizar o processo de bloqueio/desbloqueio e alteração de limite de crédito de clientes?
- Como emitir o Relatório de Log de comunicação?